# **OPTN Data Pull Instructions**

#### Go to the Organ Procurement & Transplantation Network (OPTN) website:

https://optn.transplant.hrsa.gov/

#### Click on Data & calculators from top banner

| <b>OPTN</b> Organ Procurement &<br>Transplantation Network |                                                                   | U.S. Department of<br>Health & Human Service |   |
|------------------------------------------------------------|-------------------------------------------------------------------|----------------------------------------------|---|
| About ~ Policies & bylaws ~ Patients                       | <ul> <li>Professionals</li> <li>Data &amp; calculators</li> </ul> | V News & events V                            | ۹ |
|                                                            |                                                                   |                                              |   |

### Choose State data from drop-down box

| bout ∽ Policies & bylaws ∽ Patien  | ts∨ Professionals∨ Data          | & calculators v Views & events v                                                     |                 |
|------------------------------------|----------------------------------|--------------------------------------------------------------------------------------|-----------------|
| View all in Data & calculators >   |                                  |                                                                                      |                 |
| DASHBOARDS & METRICS               | VIEW DATA REPORTS                | ALLOCATION CALCULATORS                                                               | OPTN DATA       |
| OPTN metrics                       | National data                    | CPRA - Calculated Panel Reactive Antibodies                                          | About data      |
| Equity in access                   | Regional data                    | EPTS - Estimated Post Transplant Survival                                            | Data collection |
| OPTN electronic data submission    | State data                       | KDPI - Kidney Donor Risk Index                                                       | Uses of data    |
| OPTN computer system metrics       | Center data                      | Lung CAS - Lung Composite Allocation Score                                           | OPTN database   |
| OPTN system tracking: Lung monitor | Advanced reports                 | MELD - Model for End-Stage Liver Disease                                             | Citing data     |
| OPTN system tracking: Lung monitor | Advanced reports<br>Request data | MELD - Model for End-Stage Liver Disease<br>PELD - Pediatric End-Stage Liver Disease | Citing data     |

Step 1: Choose Michigan from drop-down box or click on the map

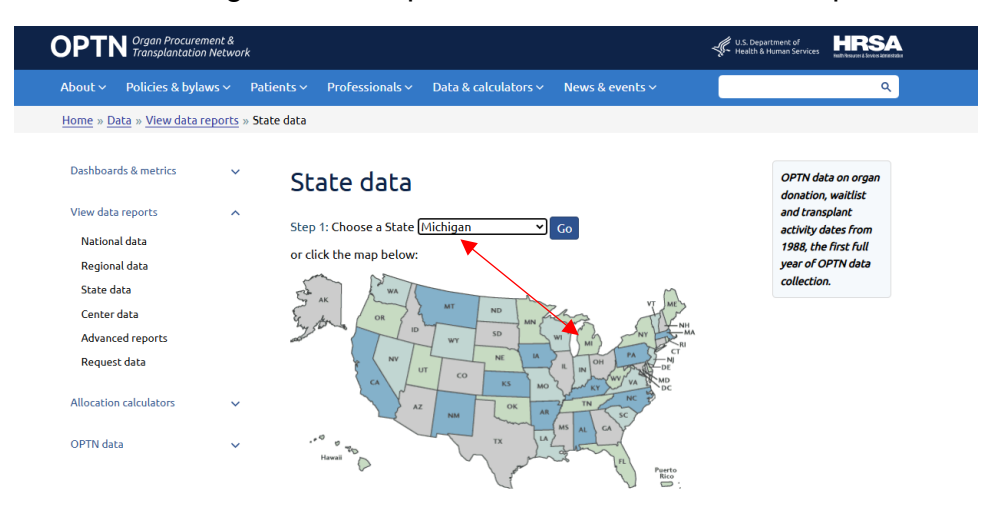

# Step 2: Choose Waiting List from category drop-down box Select Candidates for count

# Step 3: Choose report

| <b>OPTN</b> Organ Procurement<br>Transplantation Ne | t &<br>twork                                                                                                    |                                                                                                    |                                                                      | U.S. Department of<br>Health & Human Services                 |
|-----------------------------------------------------|----------------------------------------------------------------------------------------------------|----------------------------------------------------------------------------------------------------|----------------------------------------------------------------------|---------------------------------------------------------------|
| About ~ Policies & bylaws                           | <ul> <li>Patients &lt; Profession</li> </ul>                                                                                                    | als ~ Data & calculators ~                                                                                     | News & events ~                                                      | ٩                                                             |
| Home » Data » View data repo                        | orts » State data                                                                                                    |                                                                                                    |                                                                      |                                                               |
| Dashboards & metrics                                | Štate da                                                                                                    | ta                                                                                                    |                                                                      | OPTN data on organ donation, waitlist                         |
| View data reports<br>National data                  | A Step 2: Choose                                                                                                    | Category Waiting List                                                                                          |                                                                      | and transplant<br>activity dates from<br>1988, the first full |
| Regional data<br>State data                         | Count:                                                                                                    | O Registratio                                                                                                  | ons - A patient who is waiting at one center, or for multiple organs | year of OPTN data<br>collection.                              |
| Center data<br>Advanced reports                     |                                                                                                    | would have                                                                                                    | e multiple registrations.                                            | 2                                                             |
| Allocation calculators                              | ~                                                                                                    | than one c<br>be counted                                                                                       | enter, or for multiple organs, wou<br>d as only one candidate.       | d                                                             |
| OPTN data                                           | Step 3: Choose                                                                                                    | a report below that is closest to y                                                                            | our data needs:                                                      |                                                               |
|                                                     | (You will<br>option to<br>change ci<br>the repoi                                                                                                    | nave the<br>add or<br>iteria in<br>t.)                                                                         |                                                                      |                                                               |
|                                                     | <ul> <li>Overall by C</li> <li>Organ by Sb</li> <li>Organ by Ag</li> <li>Organ by Bi</li> <li>Organ by Bi</li> <li>Organ by Bi</li> <li>Organ by Bi</li> <li>Organ by Pi</li> <li>Organ by Di</li> <li>Organ by Ce</li> <li>Organ by Wi</li> </ul> | rgan<br>stus<br>e<br>cod Type<br>cc/Ethnicity<br>th Sex<br>evious Transplant<br>ggnosis<br>nter<br>itting Time | _                                                                    |                                                               |

# **Review the report**

| Home = Data = View data reports = State data = Organ by Race/Ethnicity                                                                                                    |            |        |       |          |                   |       |      |              |                     |
|----------------------------------------------------------------------------------------------------|------------|--------|-------|----------|-------------------|-------|------|--------------|---------------------|
| Organ by Race/Ethnicity<br>Current U.S. Waiting List<br>For Type = Candidates, State = Michigan                                                                                                    |            |        |       |          |                   |       |      |              | Page 1 of 1         |
| Information! Based on OPTN data as of November 10, 2024.                                                                                                    | )          |        |       |          |                   |       |      |              | michigan 🔥          |
| Change Report (Optional) :                                                                                                    |            |        |       |          |                   |       |      |              | Create a New Report |
| Count                                                                                                    |            |        |       |          |                   |       |      | State        |                     |
| Candidates 👻                                                                                                    |            |        |       |          |                   |       |      | Michiga      | in 👻 Go             |
| Add Phile Deport:                                                                                                    |            |        |       |          |                   |       |      |              |                     |
|                                                                                                    | All Organs | Kidney | Liver | Pancreas | Kidney / Pancreas | Heart | Lung | Heart / Lung | Intestine           |
| All Races/Ethnicities                                                                                                    | 2,570      | 2,188  | 192   | 20       | 27                | 126   | 80   | 1            | 2                   |
| White, Non-Hispanic                                                                                                    | 1,465      | 1,183  | 144   | 13       | 16                | 82    | 65   | 0            | 2                   |
| Black, Non-Hispanic                                                                                                    | 815        | 754    | 14    | 6        | 9                 | 39    | 9    | 1            | 0                   |
| Hispenic/Latino                                                                                                    | 128        | 114    | 8     | 1        | 0                 | 3     | 4    | 0            | 0                   |
| Unknown                                                                                                    | 29         | 10     | 18    | 0        | 0                 | 0     | 1    | 0            | 0                   |
| Asian, Non-Hispanic                                                                                                    | 89         | 85     | 4     | 0        | 1                 | 1     | 1    | 0            | 0                   |
| American Indian/Alaska Native, Non-Hispanic                                                                                                    | 14         | 13     | 1     | 0        | 0                 | 0     | 0    | 0            | 0                   |
| Pacific Islander, Non-Hispanic                                                                                                    | 5          | 5      | 0     | 0        | 0                 | 0     | 0    | 0            | 0                   |
| Multiracial, Non-Hispanic                                                                                                    | 29         | 26     | 3     | 0        | 1                 | 1     | 0    | 0            | 0                   |
| Data subject to charge based on future data submission or correction. This report Hows OPTH data for Ogan by Recettbrickly through November 10, 2024. OPTH Data is updated on a monthly basis. Totals may be less than the sums due to patients included in multiple categories.<br>Need more detailed data? Build an Advanced Report |            |        |       |          |                   |       |      |              |                     |